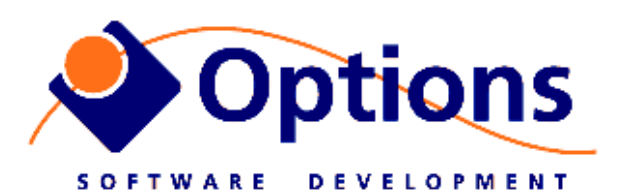

# **Options Video Logger - Quick Info**

For latest software upgrade and documentation <u>http://www.videologger.no</u>

User guide is on disk as PDF file, shortcut on Windows Desktop

# Normal wiring of the computer:

(see also next page and sticker on the cabinet)

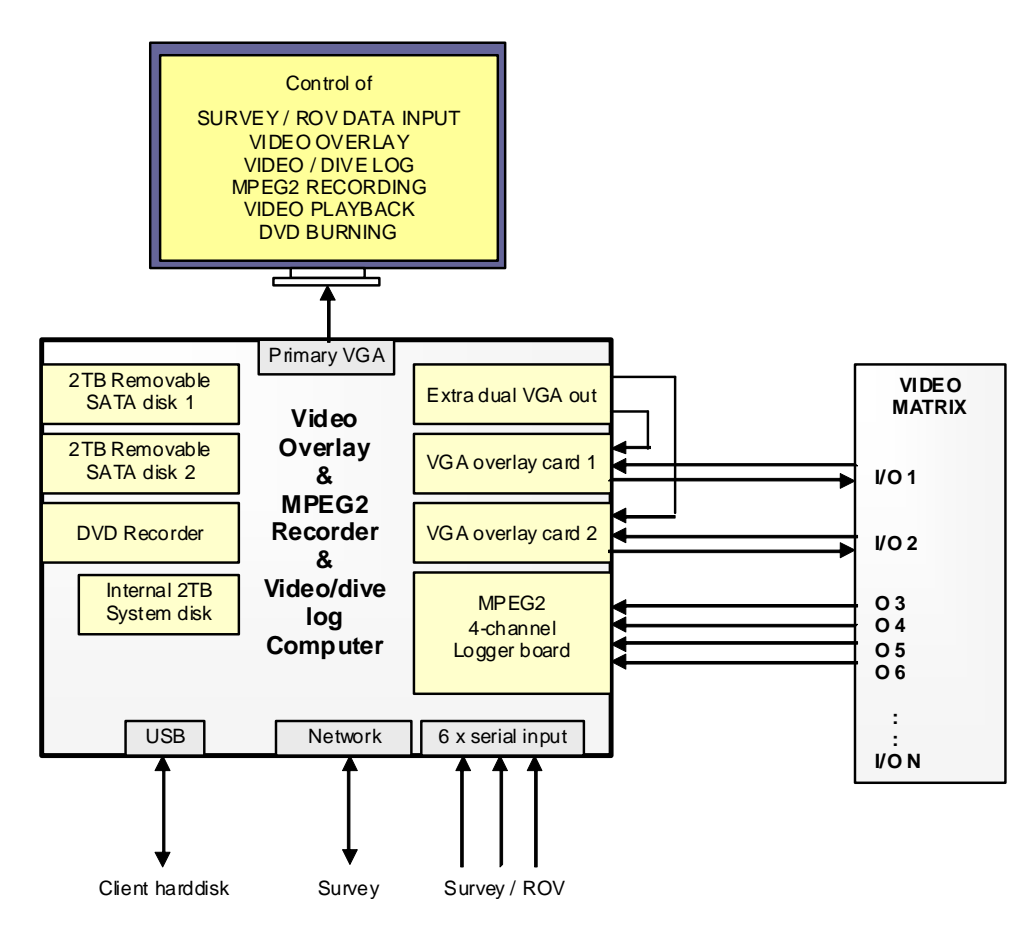

# 1. Connectors and cables

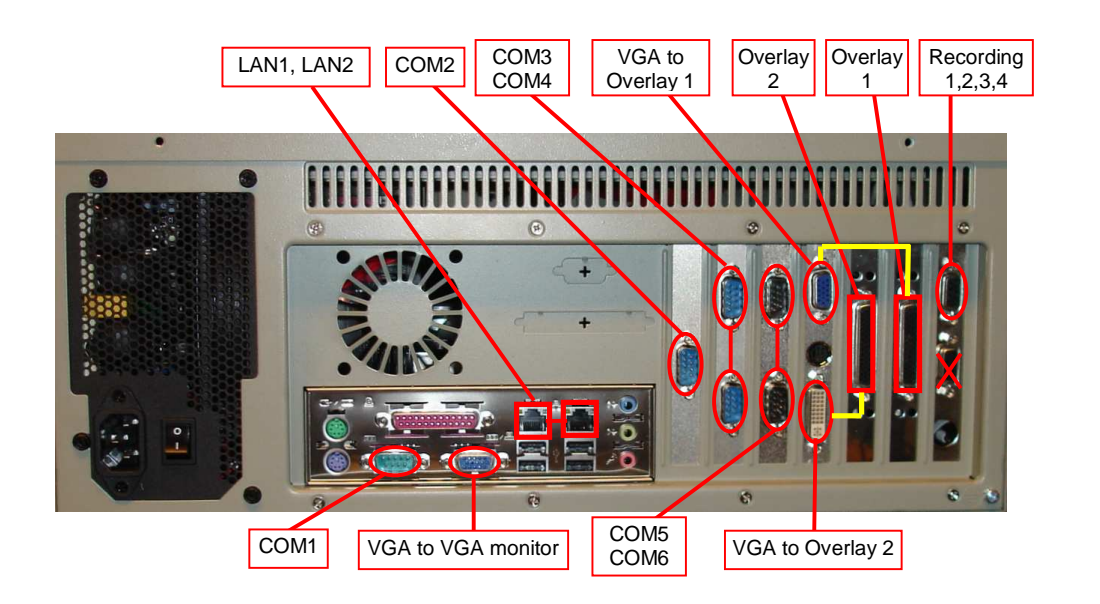

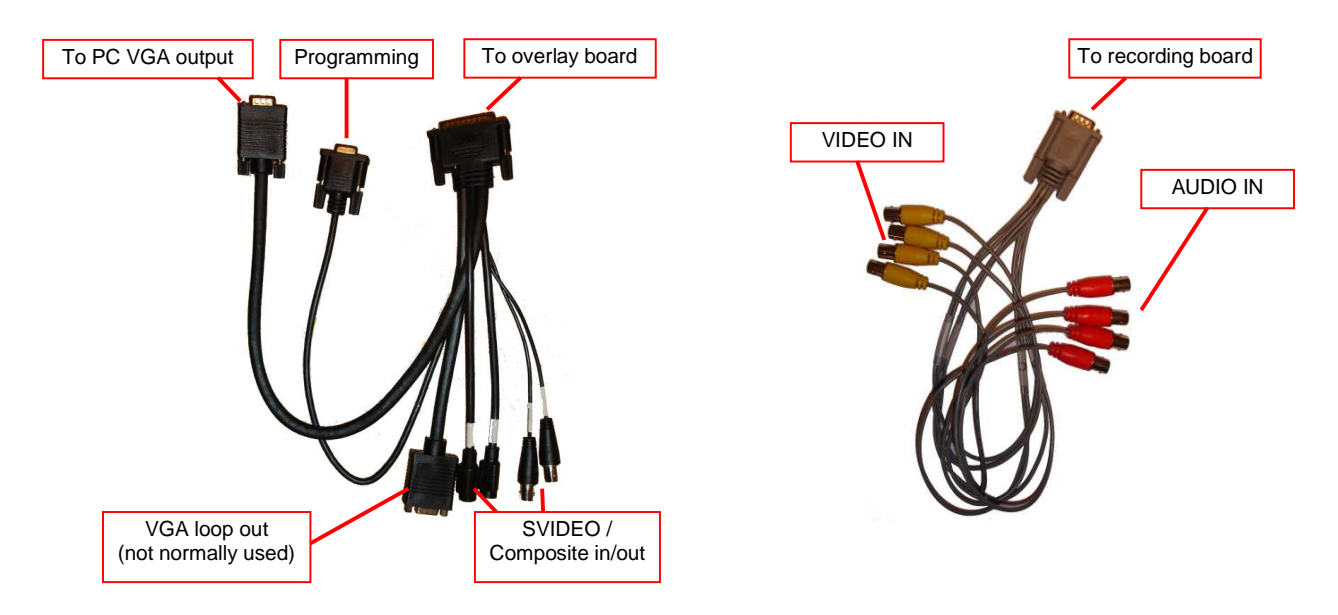

# 2. Wiring

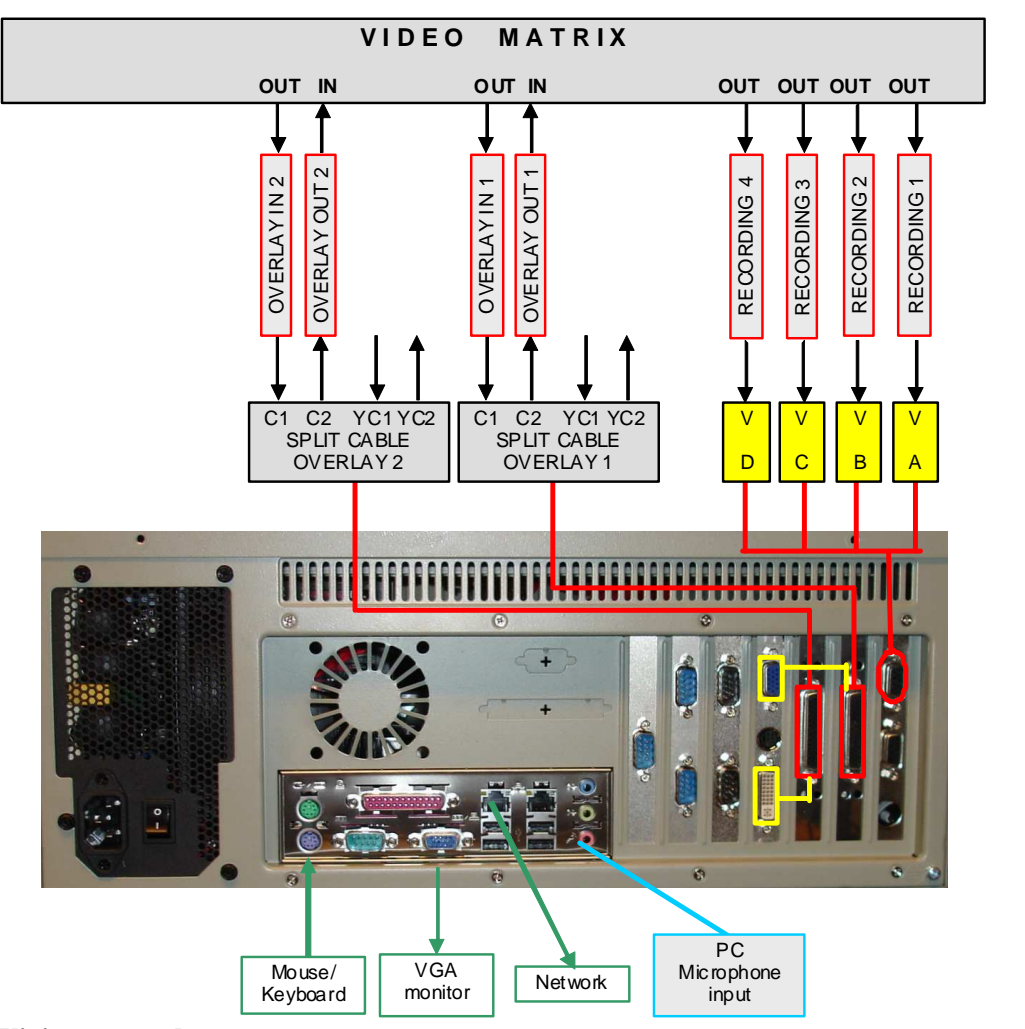

#### 3. Wiring – step by step

Overlay boards (two identical boards with big DSUB connector)

- 1. Connect splitcables to overlay boards
- 2. Connect the male DB15 on board #1 (rightmost) to upper VGA output as seen on drawing above (yellow marking)
- 3. Connect the male DB15 on board #2 (leftmost) to lower DVI output as seen on drawing above (yellow marking). Use DVI to VGA adapater.
- 4. Connect video outputs from videomatrix to Composite IN connectors
- 5. Connect Composite OUT connectors to videomatrix video inputs.

<u>Video logger board (rightmost board when looking at rear end – 2 x 9pin DSUB female):</u>

- 6. Connect video output from videomatrix to COMPOSITE inputs A/B/C/D (yellow).
- 7. If line-level audio is available, connect this to the audio input connector A/B/C/D (red)

## PC Microphone:

8. If PC microphone is to be used, connect to lowest connector on the motherboard, pink color

#### Datasources:

9. Connect serial datasources to any of the available RS232 COM-ports (COM1 .. COM6)

## 4. Set VGA main monitor resolution

After setting resolution on main VGA monitor, the VIGRA software will need some adjustment.

#### STEP 1: Check and adjust display settings:

- 1. Rightclick on desktop and select "Screen resolution"
- 2. Monitor marked 3 is the main operators monitor. Set to the resolution you want, e.g. 1600 x 1200:

| Screen    | Resolution                                  |                   |                   |     |                    |                    | _ 🗆 ×    |
|-----------|---------------------------------------------|-------------------|-------------------|-----|--------------------|--------------------|----------|
| 00        | 🛀 👻 Display 🔹                               | Screen Resolution |                   | - 🐼 | Search Control Pan | el                 | <u>,</u> |
| Eile Edit | <u>View</u> <u>T</u> ools <u>H</u>          | elp               |                   |     |                    |                    |          |
|           | Change the appea                            | arance of your di | isplays           |     |                    |                    |          |
|           |                                             | 3                 |                   | 2   |                    | Detegt<br>Identify | -        |
|           | Di <u>s</u> play:                           | 3. DELL 2007FP    |                   |     |                    |                    |          |
|           | Resolution:                                 | 1600 × 1200 (rec  | commended) 💌      |     |                    |                    |          |
|           | <u>O</u> rientation:                        | Landscape         | •                 |     |                    |                    |          |
|           | <u>M</u> ultiple displays:                  | Extend desktop t  | to this display 💌 |     |                    |                    |          |
|           | This is currently your                      | main display.     |                   |     |                    | Advanced settings  |          |
|           | Make text and other items larger or smaller |                   |                   |     |                    |                    |          |
|           | What display settings should I choose?      |                   |                   |     |                    |                    |          |
|           |                                             |                   |                   | OK  | Cancel             | Apply              |          |

3. Monitor marked 1 and 2 is the output channels used to control overlay. Both these need to be set to 800x600, and refresh rate of 60Hz (To set refresh rate: click Advanced settings, then Monitor tab, and set 60Hz)

IMPORTANT: Seems like every time you change resolution of main screen, the refresh rate of output 1 and 2 is changed automatically to 70Hz. Result is that overlay info might appear partly shifted off the screen. Fix back to 60Hz to get rid of problem!

#### **STEP 2: Adjust VIGRA settings**

- 1. On Start menu, find "All programs", "Options Video Graphics", "VIGRA Config"
- Verify that "VGA output window size" is set to 800 x 600
  Adjust Left-coordinate for BOARD #0, set to same as horizontal resolution of main monitor. - see table below!
- 4. Adjust Left-coordinate for BOARD #1, set to same as horizontal resolution of main monitor PLUSS 800 - see table below!

| Main monitor<br>resolution | BOARD #0<br>= Main horiz resolution + 0 | BOARD #1<br>= Main resolution + 800 |
|----------------------------|-----------------------------------------|-------------------------------------|
| 1024 x 768                 | Left = 1024, Top = 0                    | Left = 1824, Top = 0                |
| 1280 x 1024                | Left = 1280, Top = 0                    | Left = 2080, Top = 0                |
| 1360 x 768                 | Left = 1360, Top = 0                    | Left = 2160, Top = 0                |
| 1600 x 1200                | Left = 1600, Top = 0                    | Left = 2400, Top = 0                |
| 1920 x 1080                | Left = 1920, Top = 0                    | Left = 2720, Top = 0                |

#### **STEP 3: Start VIGRA and check operation**

- 1. Start VIGRA
- 2. Verify correct placement of overlay information ontop of video pictures